### 【外校生至本校】校際選課系統操作說明

#### 系統路徑:中原首頁 → I-TOUCH (免登入)→ 教務處 → 校際選課系統(外校至本校)

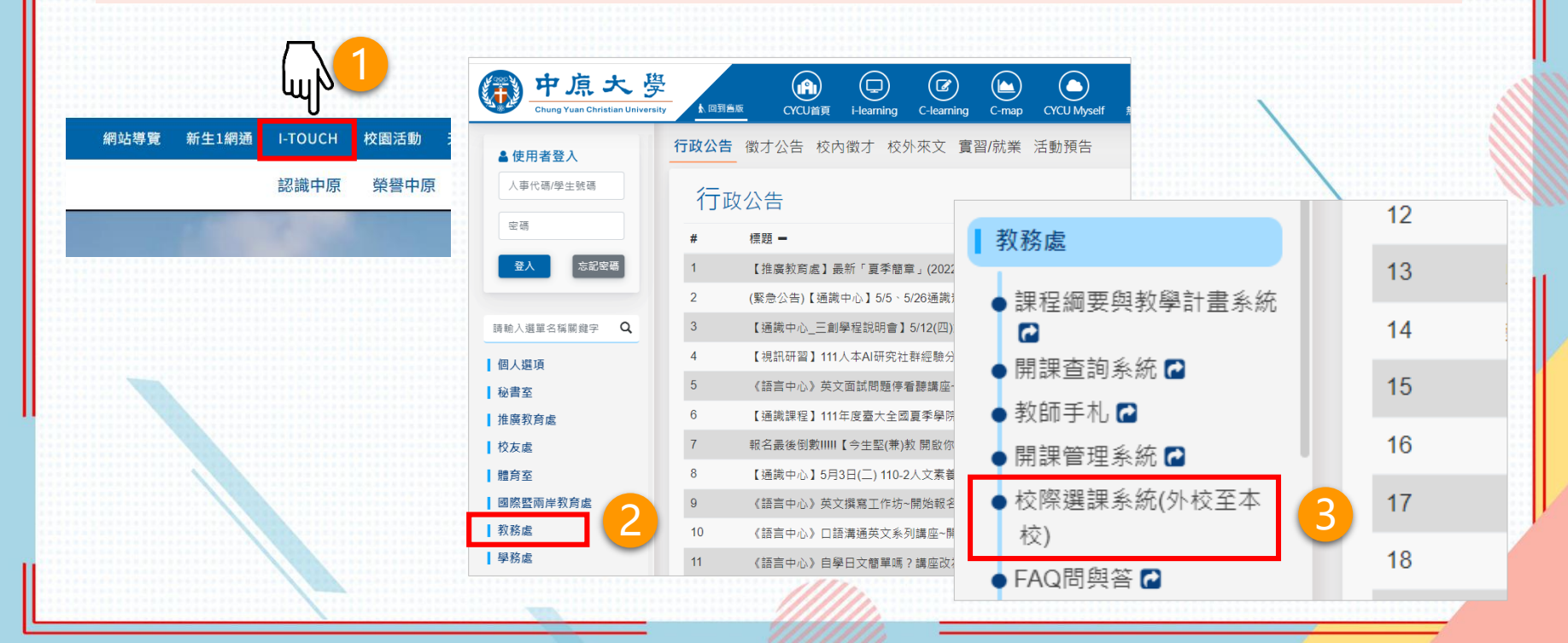

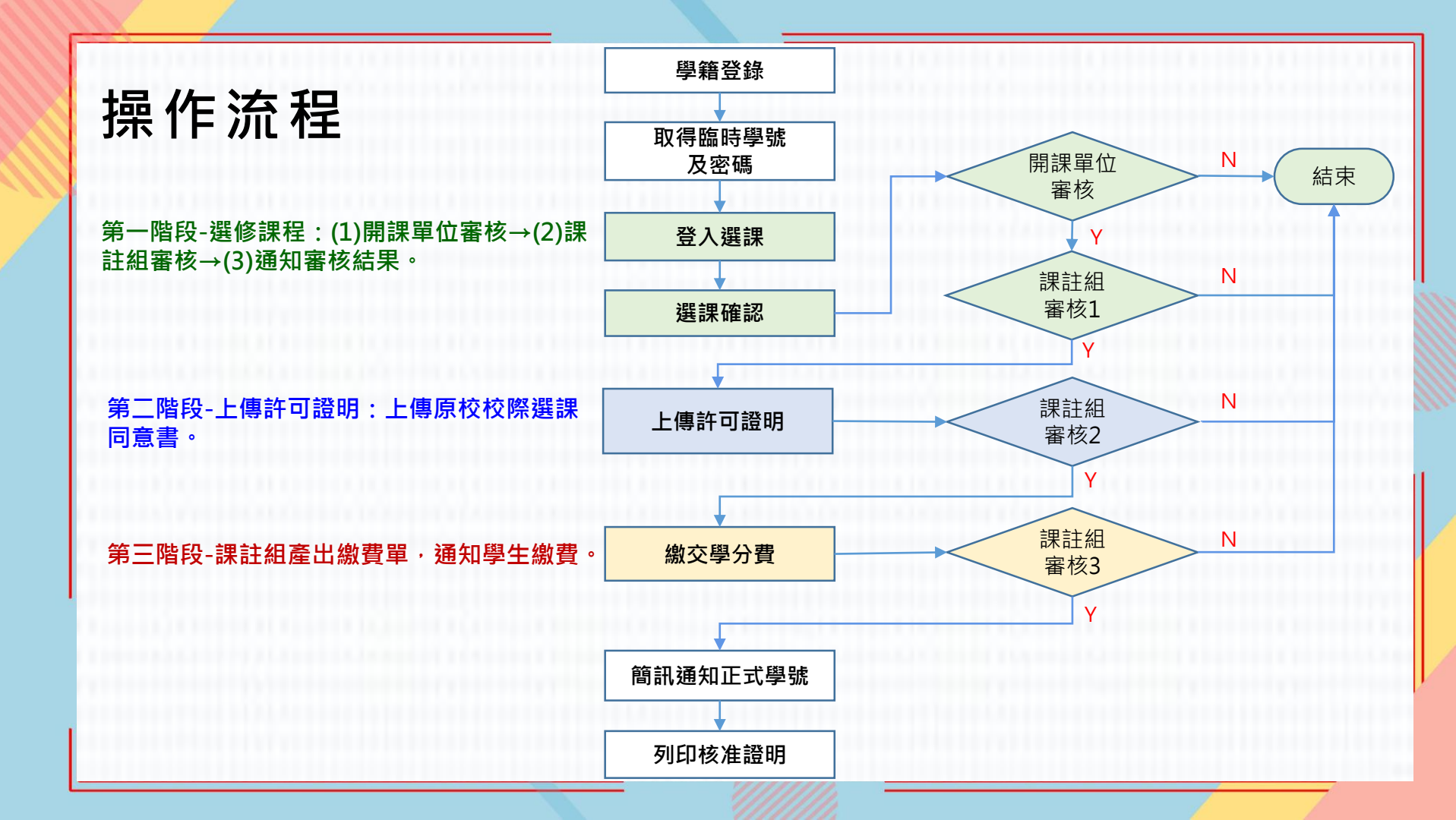

## 【外校生至本校】校際選課系統操作步驟 (1/6)

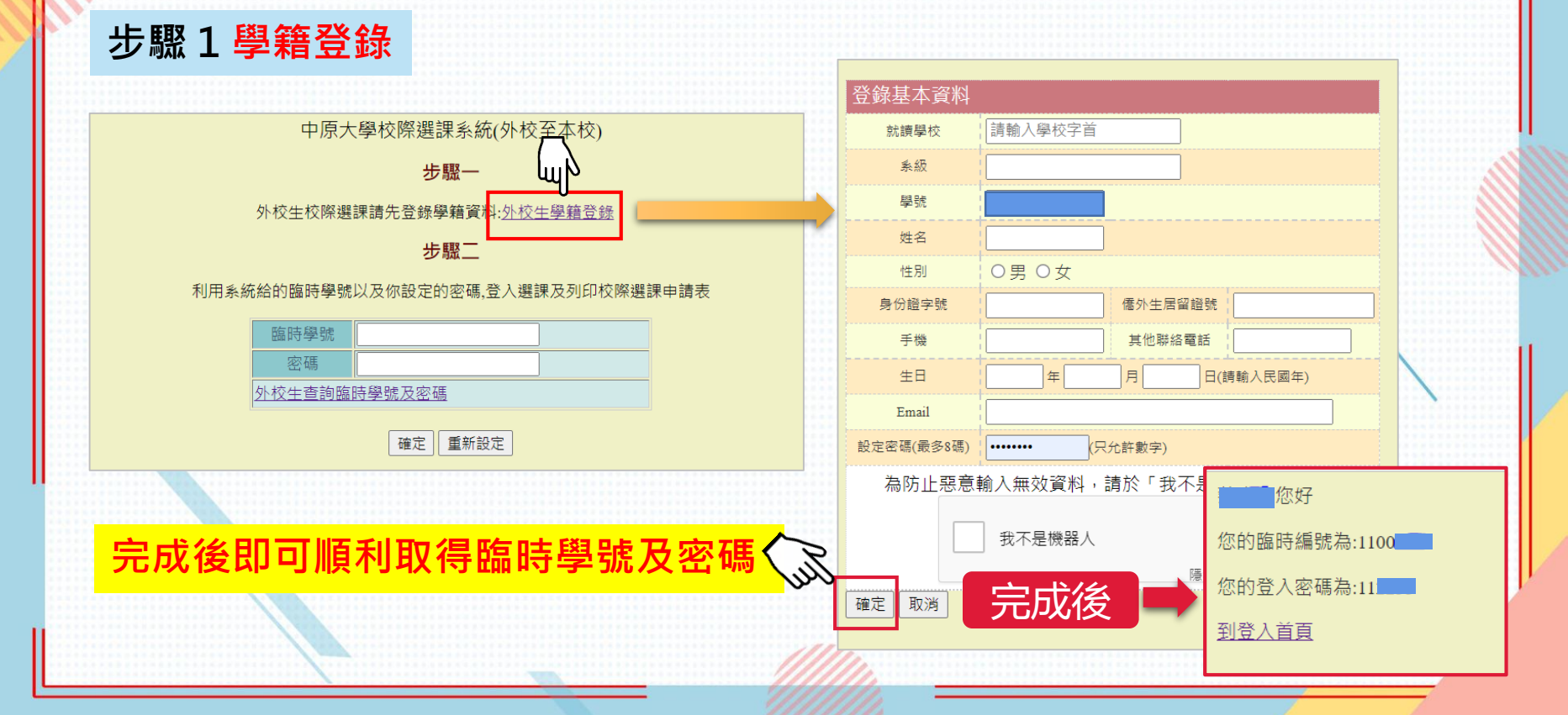

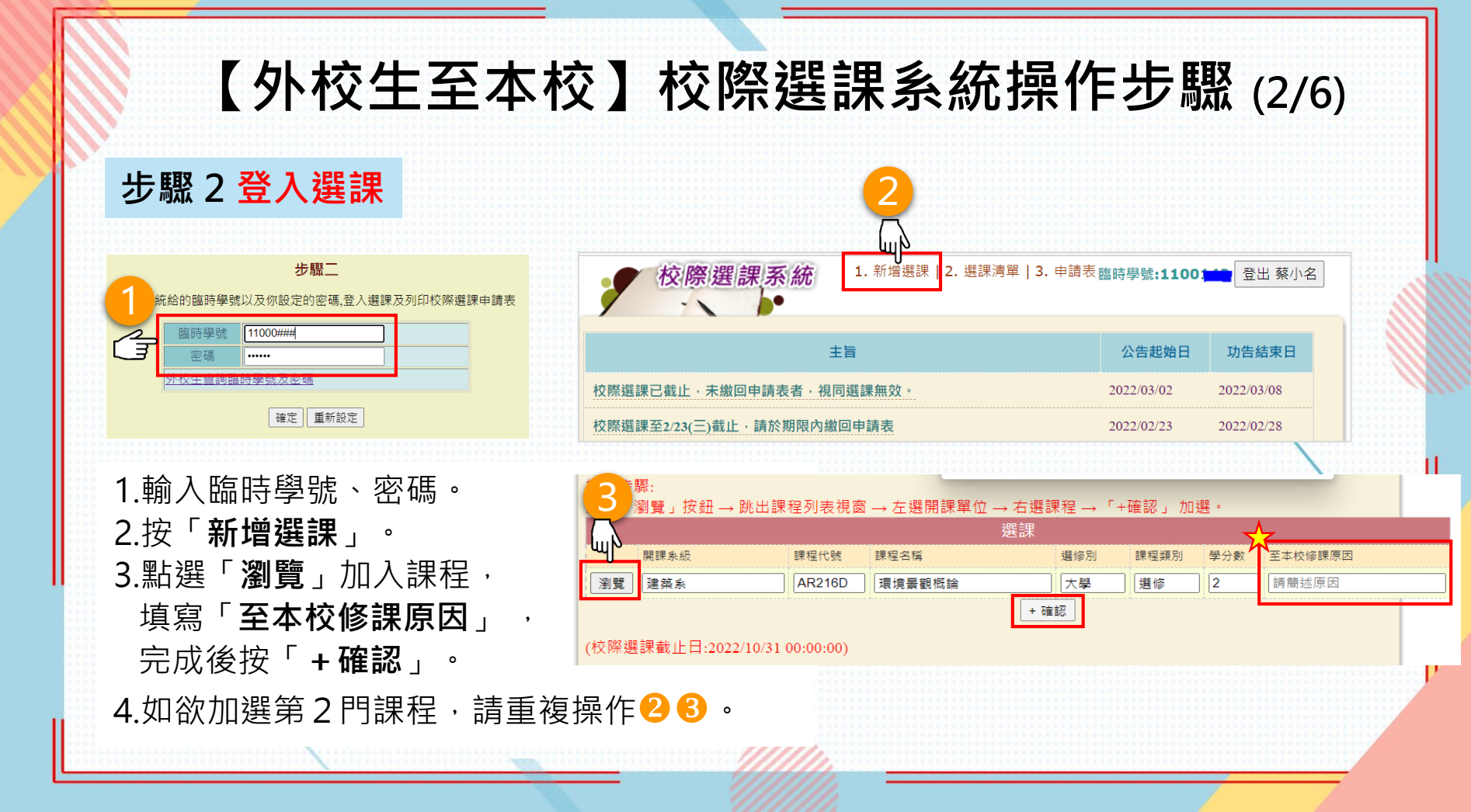

## 【外校生至本校】校際選課系統操作步驟 (3/6)

#### 步驟3選課確認

1.視開課單位審核需求,如有需要請於「選課清單」點選佐證資料「上傳」。 2.確認選課清單,點選「結算課程並鎖檔」,送出後至「申請表」檢視審核情形。

| 校際選課系統<br>1. 新增選課<br>2. 選課清單<br>3. 申請表臨時學號:1100<br>登出 蔡小名 |                          |                       |                         |       |    |      |         |      |      |    |        |                                                      |                                 |                  |                                  |                  |  |  |
|-----------------------------------------------------------|--------------------------|-----------------------|-------------------------|-------|----|------|---------|------|------|----|--------|------------------------------------------------------|---------------------------------|------------------|----------------------------------|------------------|--|--|
| 學年期                                                       | 関課學系                     | 課程代號                  | 課程名稱                    | 性質    | 學分 | 課程類別 | 至本校修課原因 | 佐證資料 | 擲回狀態 | 退選 |        |                                                      |                                 |                  |                                  |                  |  |  |
| 1111                                                      | 體育興趣                     | GR076D                | 重球(女)一                  | 必修    | 0  | 體育   | 被當      | 上傳   |      |    |        |                                                      |                                 |                  | $\mathbf{i}$                     |                  |  |  |
| 1111                                                      | 心理碩二                     | PS554T                | 工商賣境解題                  | 選修    | 3  | 一般   | 有興趣     | 上傳   |      |    | 校際建    | ]課系約                                                 | 6 1. 新增選課   2. 選課清日             | 單 3. 申請表         | 語時學號:1100                        | ┛ 登出 蔡小名         |  |  |
| *佐證資料非必填欄位,如:歷年成績單或授課教師同意書                                |                          |                       |                         |       |    |      |         |      |      |    |        |                                                      |                                 |                  |                                  |                  |  |  |
| <ul> <li>☑ 我E</li> <li>☑ 已詳</li> <li>☑ 我E</li> </ul>      | 品確認上列<br>■開公佈欄<br>■知曉校際3 | 課程。<br>之作業流程<br>選課截止日 | 資訊。<br>:2022/06/30 00:0 | 00:00 |    |      |         |      |      |    | 開課權責單位 | 國 1<br>課程代碼<br>GR509A                                | 2千天八字 泉小石 (11001-<br>課程名編<br>発盤 | #2)返れ<br>単分<br>0 | /月 <b>半</b><br>開課單位<br>審核<br>審核中 | 課註組<br>審核<br>審核中 |  |  |
| 結算課                                                       | 結算課程並鎖檔                  |                       |                         |       |    |      |         |      |      |    |        | / 原版為 MA111B (取得ガ(ト) 3 審核中 審核中<br>列印申請表 上傳許可證明 (審核中) |                                 |                  |                                  |                  |  |  |
| <u> 息見回</u>                                               |                          |                       |                         |       |    |      |         |      |      |    |        |                                                      |                                 |                  |                                  |                  |  |  |
| ▲ 注意點選送出後不可再新增課程。                                         |                          |                       |                         |       |    |      |         |      |      |    |        |                                                      |                                 |                  |                                  |                  |  |  |
|                                                           |                          |                       |                         |       |    |      | <u></u> |      |      | 11 |        |                                                      |                                 |                  |                                  | _                |  |  |

# 【外校生至本校】校際選課系統操作步驟 (4/6)

### 步驟4上傳許可證明

- 檢視「申請表」中有通過的課程,「上傳許可證明」(即為原校校際選課同意書, 僅須先完成貴校相關單位簽准)。
- 如有2門以上課程,因系統僅能上傳一次,建議將許可證明掃描成一份PDF檔案或 拍照上傳(照片須完整呈現原校校際選課同意書)。

|        | <b>I</b> | ෭中央大學 蔡小名 <b>(1100142</b> ) | 選課列印 | 清單          |           |
|--------|----------|-----------------------------|------|-------------|-----------|
| 開課權責單位 | 課程代碼     | 課程名稱                        | 學分   | 開課單位<br>審核  | 課註組<br>審核 |
| 商室     | GR509A   | 飛盤                          | 0    | 不通過<br>名額額滿 | 不通過       |
| 數系     | MA111B   | 微積分 <b>(下)</b>              | 3    | 通過          | 通過        |

### 【外校生至本校】校際選課系統操作步驟 (5/6)

步驟 5 線費資訊 完成上傳許可證明,課註組產出繳費單(約1-2工作天)。

需繳費者,請於校際選課截止日前完成繳費,逾期視同未選課。

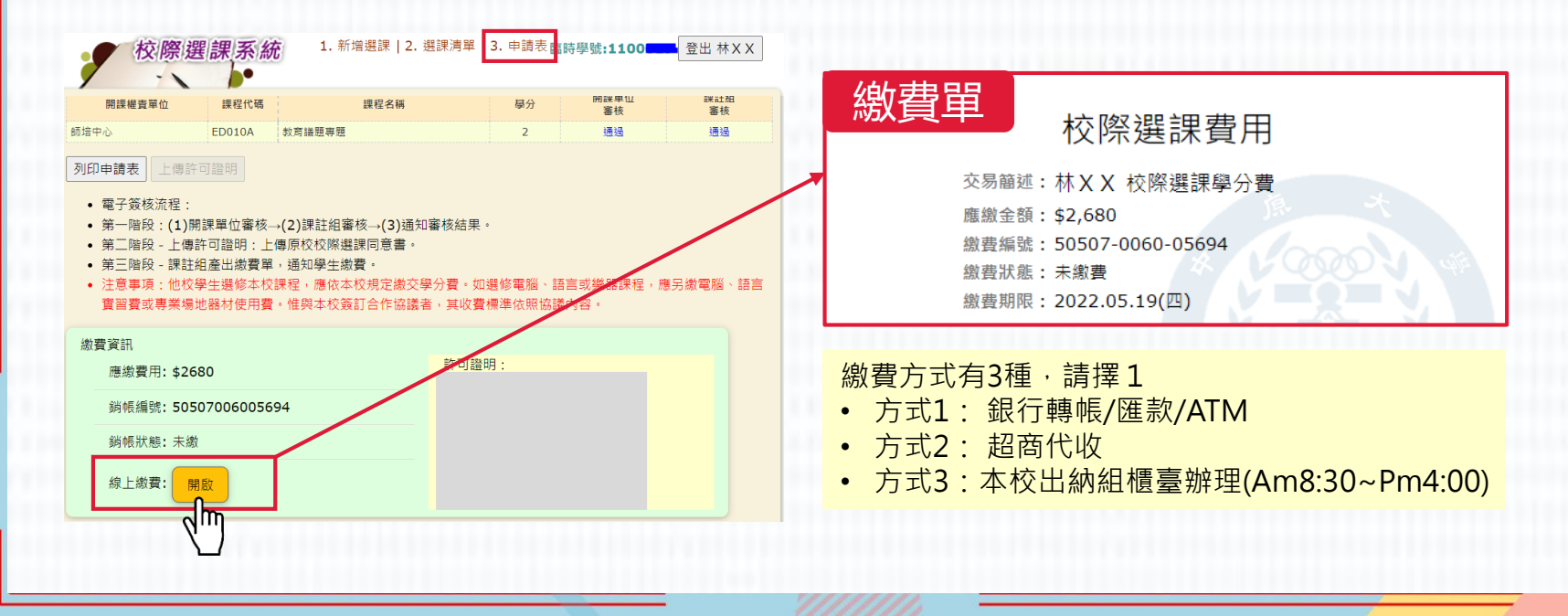

### 【外校生至本校】校際選課系統操作步驟 (6/6)

步驟6列印核准證明 通過校際選課審核流程,學生可自行「列印核准證明」。 另以「手機簡訊」通知「正式學號」資訊。

| 校際違                | ■課系統         | 1. 新增選課   2. 5                   | 選討                                 | 関連 3. 申詞                               | 青表 <mark>臨時學號</mark> :∶ | 1120007 登       | 出 金00             |          |       |  |  |
|--------------------|--------------|----------------------------------|------------------------------------|----------------------------------------|-------------------------|-----------------|-------------------|----------|-------|--|--|
| 開課權責單位             | 龍푘<br>課程代碼   | ¥科技大學 金OO (11<br><sub>課程名稱</sub> | .20                                | 20007) 選課列印清單<br><sub>學分</sub> 開課<br>審 |                         | 単位 課註組<br>核 審核  |                   |          |       |  |  |
| 通識中心               | GE301A       | 人工智慧倫理議題                         |                                    | 2                                      | 2. 通                    | 過               | 通過                |          |       |  |  |
| 上傳許可證明 列印:         | 核准證明         |                                  | 列印<br>中原大學 112學年度第1學期 【外校學生】校際選課證明 |                                        |                         |                 |                   |          |       |  |  |
| 通過校際選課審<br>列印核准證明並 | 核流程後<br>送該校教 | ·學生可自行<br>務單位留存。                 | 中原學號: 02111204                     |                                        |                         |                 |                   |          |       |  |  |
| 本表即視同已完            | 察選課流程·       |                                  | 手機                                 | 098                                    | Email                   | 止来自注示<br>dummy1 | 120007@office.cyc | u.edu.tw |       |  |  |
| 本校各單位不再            | 對貴校任         | 何申請文件核                           |                                    | 開課權責單位                                 | 課程代碼                    | 課程              | 名稱                | 學分       | 各科學分費 |  |  |
| 音,以簡化校際            | 。<br>羅理作業    | 流程。                              |                                    | 通識中心                                   | GE301A                  | 人工智慧倫理議題        |                   | 2        | 2680  |  |  |
|                    |              |                                  |                                    | 已繳書: 跨行ATM (2023.09.08 1               |                         |                 |                   | 3)       |       |  |  |

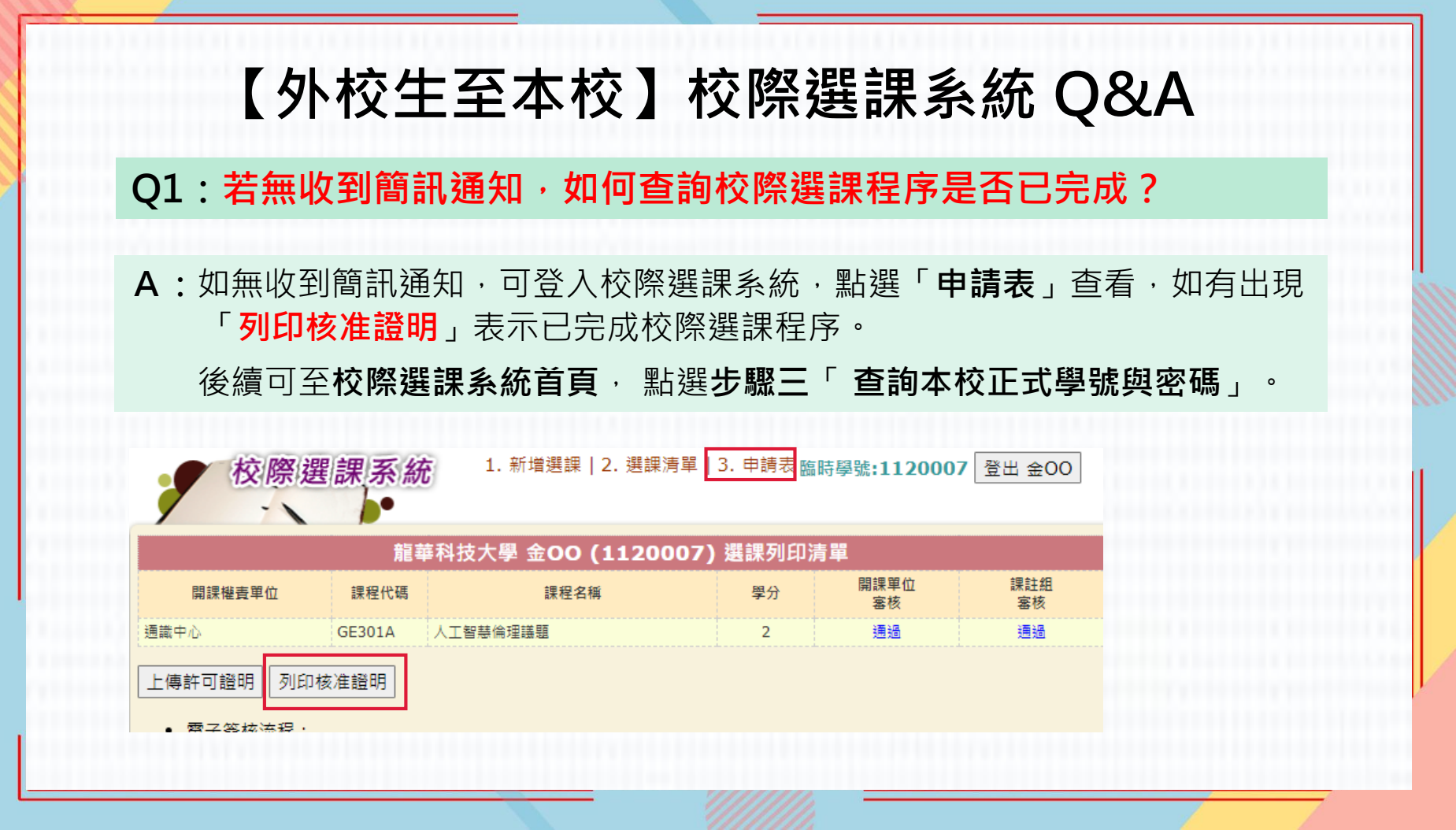

# 【外校生至本校】校際選課系統 Q&A

### Q2:如何查詢本校正式學號與密碼?

中原大學校際選課系統(外校至本校)

步驟一

外校生校際選課請先登錄學籍資料:外校生學籍登錄

步驟二

利用系統給的臨時學號以及你設定的密碼,登入選課及列印校際選課申請表

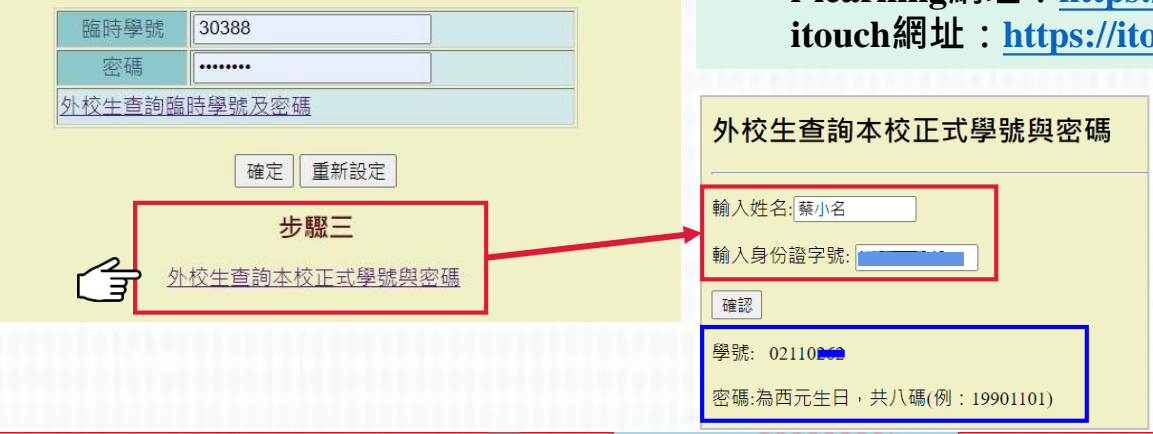

- A:可至校際選課系統首頁,點選「步驟三」,輸入 姓名及身分證字號,系統會帶出正式學號及預設 密碼資訊。
  - 正式學號及密碼可登入本校i-learning 平台及 itouch系統。

i-learning網址: <u>https://i-learning.cycu.edu.tw/</u> itouch網址: <u>https://itouch.cycu.edu.tw/</u>